## Using Windows Spotlight

Windows Spotlight is a feature that Microsoft has integrated into Windows 10. This is a service that automatically connects to Bing to download new background images. Basically, this keeps your experience fresh every time you sign into Windows 10. (note: If you don't use a password to sign in to your local account, the Windows Spotlight image will not be activated and you will be taken directly to your Desktop at startup.)

You can enable Windows Spotlight using the following steps:

- 1. Open Settings. (Windows + I)
- 2. Go to **Personalization**.
- 3. Click or tap on Lock screen.
- 4. In the **Background** dropdown menu, select the **Windows Spotlight** option to let Lock Screen use fresh new images from the service.

Completing the above steps will now have the Lock Screen use a new image every time you sign into your account. These are often some stunning photos taken from around the world, though Microsoft often curates some seasonal and promotional images into the mix.